# **Appendix 6B. Instructions for CEDRI Registration Through CDX**

Before you step through the registration process, you may find it helpful to review the CDX Registration User Guide or watch the CEDRI Registration video available at the links below.

Online CDX Registration User Guide: <u>https://cdx.epa.gov/About/UserGuide</u> or <u>https://cdx.epa.gov/Content/Documents/CDX\_Quick\_User\_Guide.pdf</u>

How to Register for CEDRI Video (older video, but still applies): <u>https://www.youtube.com/watch?v=gIRrMxrcTzE</u>

General CEDRI Information: <u>https://www.epa.gov/electronic-reporting-air-emissions/compliance-and-emissions-data-reporting-interface-cedri</u>

To register for CEDRI use the following steps:

## Step 1. Navigate to CDX Website

Navigate to: <u>https://cdx.epa.gov/</u> (see Figure 6B-1).

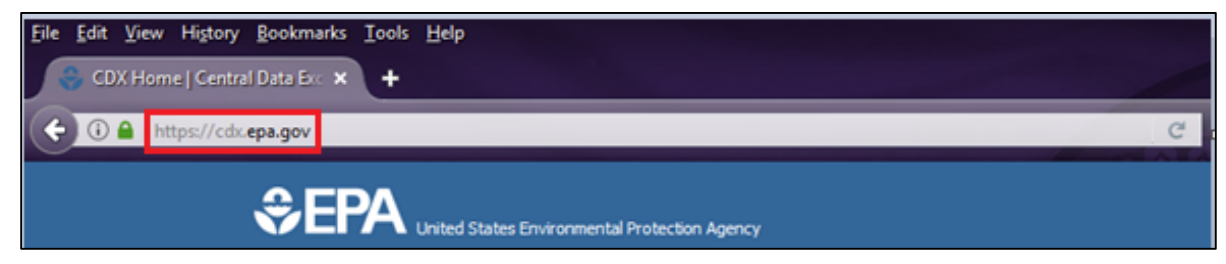

Figure 6B-1. CDX URL

## **Step 2. Register with CDX**

Click on the "Register with CDX" button (see Figure 6B-2).

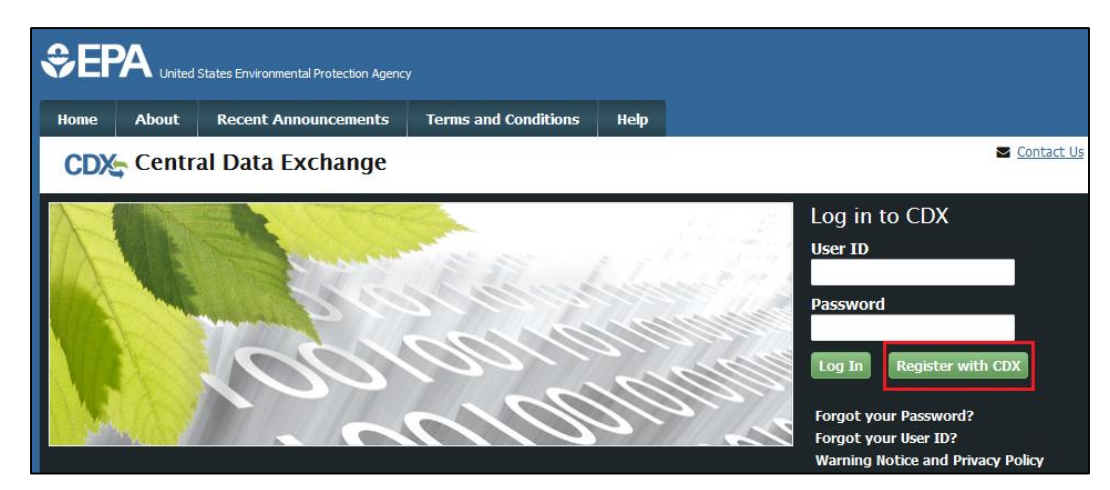

Figure 6B-2. Register with CDX

#### **Step 3. Accept Terms and Conditions**

After reviewing the CDX Terms and Conditions, click on "I am this registrant. I will not share my account, and I accept the terms and conditions, above" to accept. Then click the "Proceed" button (see Figure 6B-3).

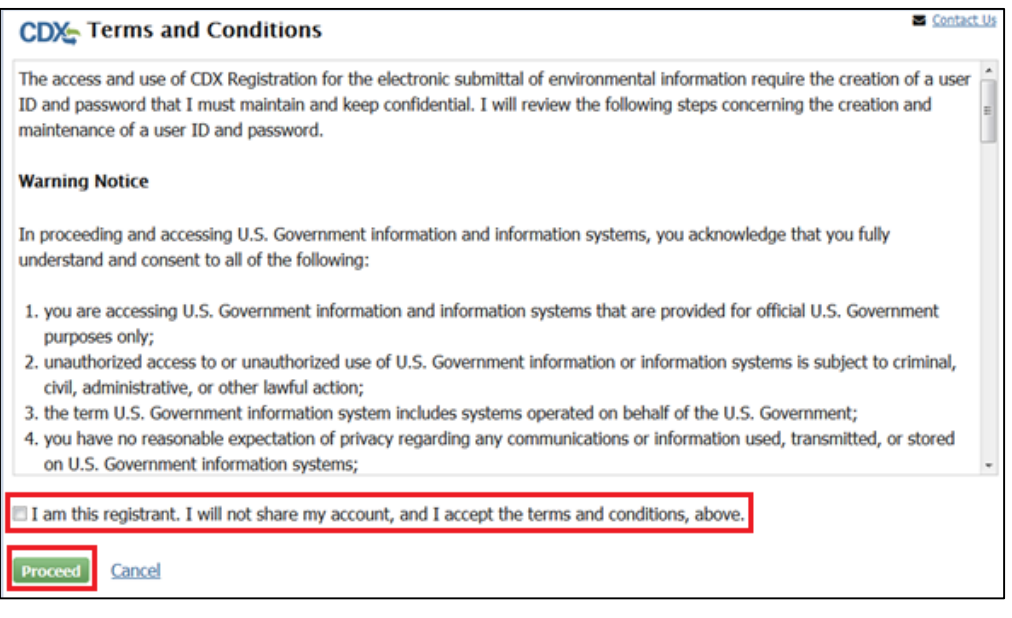

Figure 6B-3. CDX Terms and Conditions

#### **Step 4. Select Program Service**

Select "CEDRI: Compliance and Emissions Data Reporting Interface" for the program service (see Figure 6B-4).

| Active Program Services List                                |
|-------------------------------------------------------------|
| Enter search criteria                                       |
| ACRES: Assessment Cleanup and Redevelopment Exchange System |
| ARCS: Aircraft Reporting and Compliance System              |
| CDRS: Consent Decree Reporting System                       |
| CEDRI: Compliance and Emissions Data Reporting Interface    |
| CROMERRS: CROss-Media Electronic Reporting Rule Services    |

Figure 6B-4. Choosing the CEDRI Service

#### Step 5. Select Role

Select the applicable role of 'Preparer' or 'Certifier' from the 'Select Role' drop-down list found at the bottom of the page before clicking the 'Request Role Access' button (see Figure 6B-5).

| CDX Core CDX                                                                                                    | Registration                                                                                                    |                                                                                                    | Sontact.                                                                                                    | <u>Us</u>             |
|----------------------------------------------------------------------------------------------------|----------------------------------------------------------------------------------------------------|----------------------------------------------------------------------------------------------------|----------------------------------------------------------------------------------------------------|-----------------------|
| 1. Program Service 🗸                                                                                                    | 2. Role Access                                                                                                    | 3. User and Organization                                                                                                    | A. Confirmation                                                                                                    |                       |
| Registration Inform                                                                                                    | ation                                                                                                    |                                                                                                    |                                                                                                    |                       |
| Program Service<br>Role                                                                                                    | Compliance and Emissic<br>Not selected                                                                                                 | ions Data Reporting Interface                                                                                                    |                                                                                                    |                       |
| Select a role from the d                                                                                                    | op down list and provide a                                                                                                    | any required additional information,                                                                                                    | if applicable.                                                                                                    |                       |
| A summary of roles that<br>and an EPA Regional Re<br><u>CEDRI@epa.gov</u> . Please                                                                | apply to the CEDRI progra<br>viewer should be requested<br>e provide the required infor                                                | am service are listed below. Please<br>d outside of the CEDRI application t<br>rmation provided within the role des                                                               | note that registration for a State Reviewer<br>by contacting EPA via email:<br>criptions shown below.                                                                              |                       |
| Preparer: The Preparer<br>as a Preparer and may a<br>Certifier's approval and<br>packages which they ha                                           | is the person responsible for<br>issemble submission packages<br>signature. A Preparer may r<br>ve prepared.                           | for the preparation of reports for sig<br>ages, such as files generated by the<br>not sign and submit a submission p                                                              | nature. Contractors are permitted to regist<br>Emissions Reporting Tool (ERT), for the<br>ackage. The Preparer may only access                                                     | er                    |
| <b>Certifier</b> : The Certifier<br>"operator" of the facility<br>package to CDX. To viev<br>may perform all the task<br>from registering as a Ce | s the duly authorized repre<br>. The Certifier is authorized<br>v a package created by a P<br>is the Preparer may perforr<br>rtifier.  | esentative of the source/facility or n<br>d to modify the package a Preparer<br>Preparer, the Preparer and Certifier<br>m, but also has signing and submise                       | nore commonly referred to as the "owner" of<br>has assembled, and sign and submit the<br>must share the same facility. The Certifier<br>sion authority. Contractors are prohibited | )r                    |
|                                                                                                    | Fi                                                                                                    | igure 6B-5. Role Access                                                                                                    |                                                                                                    |                       |
| <i>Note</i> : If you se<br>requires identi<br>the Certifier re<br>6B-6).                                                                          | elect the 'Certifier' r<br>fy proofing and a signle in EPA's Central                                                                   | role, the screen will refres<br>igned Electronic Signature<br>I Data Exchange (CDX)                                                                                               | n and a new note ("The Certifier<br>Agreement (ESA) prior to activ<br>") will appear in red font (see Fi                                                                           | role<br>ating<br>gure |
| The Certifier role re<br>in EPA's Central Da<br>will be prompted to<br>entering your organ                                                        | quires identify proofing and a<br>ta Exchange (CDX). If you hav<br>follow additional steps that su<br>nization information, CDX will 1 | a signed Electronic Signature Agreement<br>ve not previously verified your identity t<br>support the LexisNexis identify validatior<br>navigate you to the 'Identity Verification | : (ESA) prior to activating the Certifier role<br>hrough LexisNexis and signed an ESA, you<br>and the ESA signing process. After<br>' page. Upon successful identify validation,   |                       |

Figure 6B-5. Role Access

you will be prompted to sign an ESA. By signing the ESA you are accepting the electronic signature credential issued by the EPA to sign electronic documents submitted to the EPA's CDX. The ESA may be submitted electronically or manually. Please refer to

EPA has temporarily authorized acceptance of ESAs in the form of facsimile or email from facilities in US territories. Facilities may fax their ESA to: 703-227-4199, or email the ESA to <u>helpdesk@epacdx.net</u>. ESA authorization will be revoked if the original signed

section 3.7 of the CEDRI User Guide for additional information.

Certifier -

ESA is not received within two weeks of authorization.

Cancel

Select Role

Request Role Access

Submitter roles for the Plywood ICR submissions are described below:

<u>Preparer</u>: The Preparer is the person responsible for the preparation of documents for signature. Contractors are permitted to register as a Preparer and may assemble the documents, including the completed ICR survey spreadsheet and any associated attachments, for the Certifier's approval and signature prior to submission. A Preparer may not sign and submit the documents. The Preparer may only access the documents which they have prepared.

<u>Certifier</u>: The Certifier is the duly authorized representative of the facility or more commonly referred to as the "owner" or "operator" of the facility. The Certifier is authorized to modify the ICR survey spreadsheet and/or associated attachments a Preparer has assembled, and is authorized to sign and submit the documents to CDX. To view the documents created by a Preparer, the Preparer and Certifier must share the same facility. The Certifier may perform all the tasks the Preparer may perform, but also has signing and submission authority. Contractors are prohibited from registering as a Certifier.

#### Step 6. Add or Create Facilities (or Continue without Facilities)

Select the 'Add Facilities' button (or if you wish to perform this action later, choose the 'Continue Without Facilities' button and skip ahead to Step 7 below) (see Figure 6B-7).

| CDX Core CDX Re         | gistration                                                    | <ul> <li><u>Contact Us</u></li> </ul> |
|-------------------------|---------------------------------------------------------------|---------------------------------------|
| 1. Program Service 🗸    | 2. Role Access 🗸 🔰 3. User and Organization 🔰 4. Confirmation |                                       |
| Registration Informatio | on                                                            |                                       |
| Program Service         | Compliance and Emissions Data Reporting Interface             |                                       |
| Role                    | Preparer                                                      |                                       |
|                         |                                                               |                                       |
| Add Facilities Continue | Without Facilities                                            |                                       |

Figure 6B-7. Add Facilities

g. Using the fields provided (Facility ID, Facility Name, Facility Address, City, State, and/or Zip Code), enter at least two criteria to conduct a search for the facility or facilities you wish to add to your role and click on the 'Search Facilities' button (see Figure 6B-8). Skip to instruction "e" below if your facility is not found and needs to be created in the system.

| Add Facilities                            |                          |
|-------------------------------------------|--------------------------|
| Find Existing Facility                    |                          |
| For best results, please fill in at least | two search criteria.     |
| Facility ID                               |                          |
| Facility Name                             |                          |
| Facility Address                          | 1200 Pennsylvania Ave NW |
| City                                      | Washington               |
| State                                     | District of Columbia     |
| County                                    | DISTRICT OF COLUMBIA     |
| ZIP Code                                  |                          |
| Search Facilities Clear All               |                          |

Figure 6B-8 Find Existing Facilities

- h. A new window will appear with the facility listed. Click on check box to select the desired facility or facilities (see Figure 6B-9).
- i. Click the 'Proceed with Selections' button (see Figure 6B-9).

| Add Fa          | acilities                                              |            |                                        |                                                                               |              |                                           |
|-----------------|--------------------------------------------------------|------------|----------------------------------------|-------------------------------------------------------------------------------|--------------|-------------------------------------------|
| Facility        | Search Results (1 facilit                              | y found    | (b                                     |                                                                               |              | List View   Map View                      |
| Searc           | h Criteria: 1200 PENNSY                                | LVANIA     | AVE NW, WASHINGTON, DC   DISTRICT O    | FCOLUMBIA                                                                     |              | Change                                    |
| Filter:         |                                                        |            |                                        |                                                                               |              | Export Options                            |
| (Select<br>All) | EPA Registry ID                                        | \$         | Facility Name                          | Facility Address                                                              | EPA Programs | Alternate EPA Registry<br>IDs/Program IDs |
|                 | 110035819709                                           | E          | NVIRONMENTAL PROTECTION AGENCY         | 1200 PENNSYLVANIA AVE NW<br>WASHINGTON, DC 20460-0003<br>DISTRICT OF COLUMBIA | CEDRI        | CEDRI88156, 110002498770, 110060340698    |
| Showing         | 1 to 1 of 1 facilities<br>ad with Selections <u>Ca</u> | n't find y | your facility? Click here to create it |                                                                               |              | Previous 1 Next                           |

Figure 6B-9 Facility Selection

j. You should now see a summary of 'Unsaved Facilities' where you can review your list and view details on the facility(s) you selected. If you are satisfied with the selection and would like to retain to your Role Access, click the 'Save Selected Facilities' button (see Figure 6B-10).

| Add Facilities                                                             | Unsaved Facilities                                                             |                                                                                                    |                                       |                                                                             |               |                                                                                                    |                                                               |
|----------------------------------------------------------------------------|--------------------------------------------------------------------------------|----------------------------------------------------------------------------------------------------|---------------------------------------|-----------------------------------------------------------------------------|---------------|----------------------------------------------------------------------------------------------------|---------------------------------------------------------------|
| Selected Facilities<br>< Add Additional                                    | (1 unsaved facility<br>Facilities                                              | )                                                                                                  |                                       |                                                                             |               |                                                                                                    | List View   <u>Map View</u>                                   |
| Clicking the 'Save Si<br>clicking the 'View/Ed<br>facility with insufficie | elected Facilities' butt<br>lit Details' link on the<br>nt location informatio | on saves the facilities you have<br>table view or the 'Details' but<br>on may not appear on the ma | ve selected<br>ton on the<br>ap view. | d in the current session so they are a<br>e map view. You may also remove a | avaik<br>faci | able to you the next time you log in. You may vi<br>lity by clicking the 'Remove' link or button for the | ew a facility's details by<br>at facility. Please note that a |
| EPA Registry ID                                                            | <b>0 @</b> $\Rightarrow$                                                       | Program ID 😧                                                                                       |                                       | Facility Name                                                               |               | Facility Address                                                                                         | Export Options                                                |
| 110035819709                                                               |                                                                                | CEDRI88156                                                                                         |                                       | ENVIRONMENTAL PROTECTION<br>AGENCY                                          |               | 1200 PENNSYLVANIA AVE NW<br>WASHINGTON, DC 20460-0003<br>DISTRICT OF COLUMBIA                            | <u>View/Edit Details</u><br><u>Remove</u>                     |
| Showing 1 to 1 of 1<br>Save Selected Fac                                   | facilities                                                                     |                                                                                                    |                                       |                                                                             |               |                                                                                                    | Previous 1 Next                                               |

Figure 6B-10 Save Facility Selection

k. If facility is not found, you can click on the link 'Can't find your facility? Click here to create it' (see Figure 6B-11).

| Add Facilities                                                                                                    |                             |
|----------------------------------------------------------------------------------------------------|-----------------------------|
| Facility Search Results (0 facilities found)                                                                                                    | List View   Map View        |
| Search Criteria: EPA RTP   RTP, NC                                                                                                    | Change                      |
| No Facilities Found<br>Your search criteria did not match any facility records. You may return to the 'Find Existing facility' form, and refine your search, by clicking the 'Change' button. If the<br>may create a facility by clicking the 'Can't find your facility? Click here to create it' link. | facility doesn't exist, you |
| Proceed with Selections Can't find your facility? Click here to create it                                                                                                    |                             |

Figure 6B-11 Create new Facility link

1. Add the facility by entering the Facility Name, Facility Address, and respond to "Is Mailing Address Same as Facility Address?" question with a Yes or No, followed by clicking the 'Map Facility' button (see Figure 6B-12).

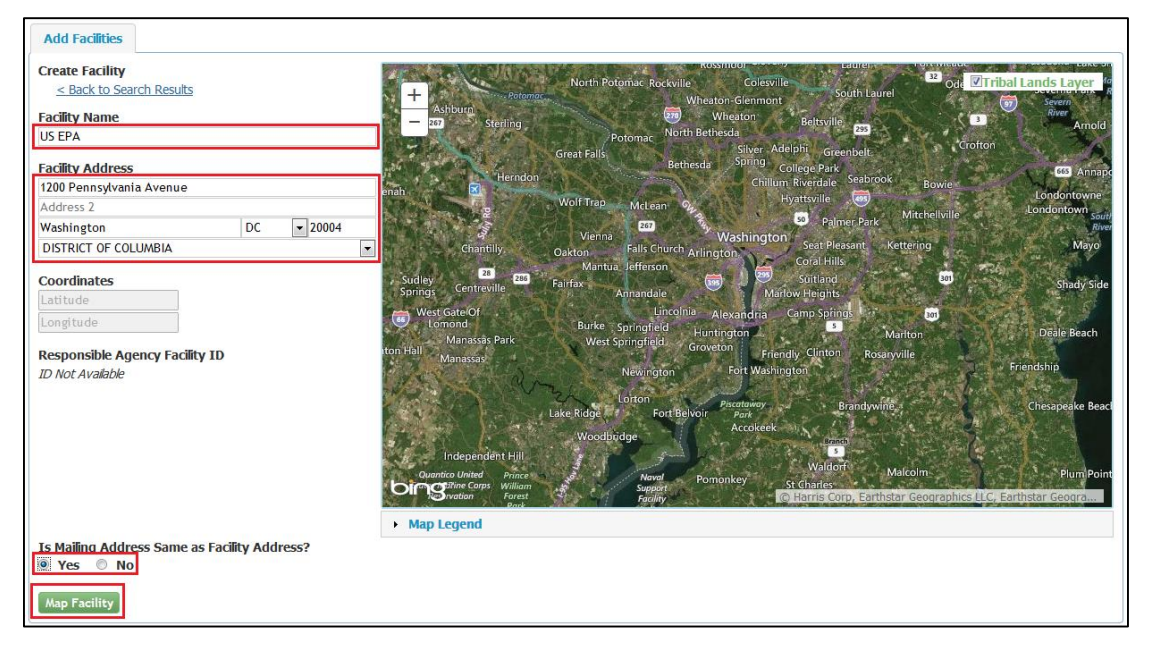

Figure 6B-12 Add Facility screen

## Step 7. Enter User and Organization Information

<u>Enter User Information</u>: Complete the required fields in 'Part 1: User Information' which include the following required data elements: User ID, Title, First Name, Last Name, Password, Re-type Password, and three Security Questions and Answers (see Figure 6B-13).

| Please fill out all required fields | Is marked with an asterisk(*) |  |
|-------------------------------------|-------------------------------|--|
| Part 1: User Information            |                               |  |
| User ID *                           |                               |  |
| Title *                             | Mr                            |  |
| First Name *                        |                               |  |
| Middle Initial                      |                               |  |
| Last Name *                         |                               |  |
| Suffix                              | -Please Select-               |  |
| Password *                          |                               |  |
| Re-type Password *                  |                               |  |
| Security Question 1 *               | -Please Select-               |  |
| Security Answer 1 *                 |                               |  |
| Security Question 2 *               | -Please Select-               |  |
| Security Answer 2 *                 |                               |  |
| Security Question 3 *               | -Please Select-               |  |
| Security Answer 3 *                 |                               |  |
|                                     |                               |  |
| Part 2: Organization Info           |                               |  |
| Enter organization or organizat     | Search<br>Ition ID            |  |
| Г                                   |                               |  |

Figure 6B-13. User and Organization Information

<u>Enter Organization Information</u>: Search for your organization by entering the organization name or ID in 'Part 2: Organization Information' and clicking on the 'Search' button (see Figure 6B-13).

- a. Click on the 'Organization ID' link associated with your organization. (If the Organization does not display, select the 'Use advanced search' hyperlink to expand the search criteria. If the organization is still not displayed, select the 'Request that we add your organization' hyperlink (see figure 6B-14).)
- b. Screen will refresh. Complete the following required fields in 'Part 2: Organization Information Info' (see Figure 6B-14) after an Organization is selected or as part of adding a new Organization.

| Email *                                                      |                                                                                       |
|--------------------------------------------------------------|---------------------------------------------------------------------------------------|
| Re-enter Email *                                             |                                                                                       |
| Phone Number *                                               |                                                                                       |
| Phone Number Ext                                             |                                                                                       |
| Fax Number                                                   |                                                                                       |
| Wrong organization information?<br>Submit Request for Access | Back to Search Results, Use advanced search or request that we add your organization. |

Figure 6B-14. Organization Information

- c. Select the 'Submit Request for Access' button (see Figure 6B-14).
- d. Screen will refresh with message stating that you will receive a CDX generated email containing a hyperlink and the User ID created by completing the previous steps. Follow the instructions in the email to successfully verify and complete the CDX registration process (see Figure 6B-15).

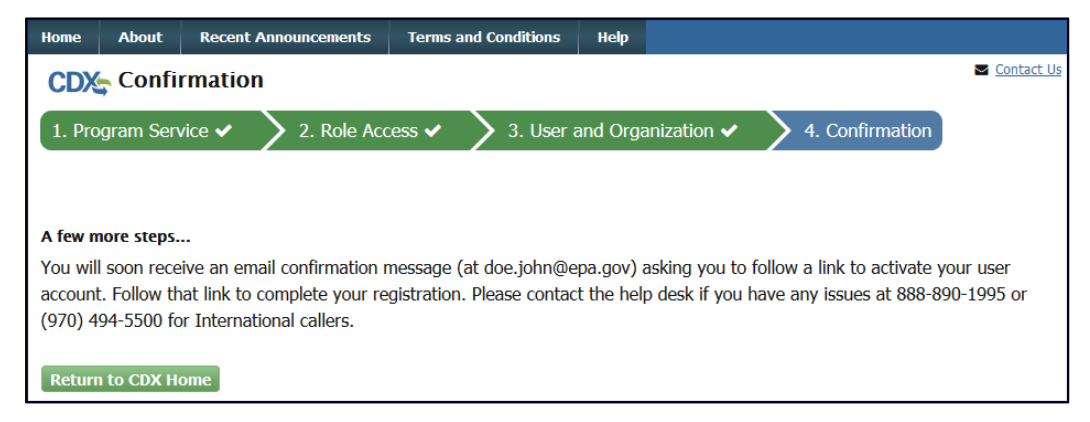

Figure 6B-15 Confirmation screen in CDX

## Step 8. Verifying CDX Registration

You will receive a message in your email for a Verification Request with the EPA Central Data Exchange (see Figure 6B-16). Depending on whether you registered as a Preparer or a Certifier, there will be different steps required to finalize the registration process. The Certifier Role requires an Electronic Signature Agreement (ESA) for additional proof of identity. Complete the following steps to fully activate your account:

a. Click the link in the email provided to you by the CDX Help Desk which will bring you the CDX homepage.

| 🗣 Reply  🖗 R                                               | eply All 🕒 Forward 🕼 IM                                                                                                    |                                                                                                    |
|------------------------------------------------------------|----------------------------------------------------------------------------------------------------|----------------------------------------------------------------------------------------------------|
|                                                            | Thu 6/15/2017 9:38 AM                                                                                                    |                                                                                                    |
|                                                            | helpdesk@epacdx.net                                                                                                    |                                                                                                    |
|                                                            | Action Required: Please Confirm Contact In                                                                                                    | formation Update                                                                                                    |
| To 🗌 Doe, Johr                                             |                                                                                                    |                                                                                                    |
| Retention Policy                                           | Indox (Never)                                                                                                    | Expires Never                                                                                                    |
| -                                                          | _                                                                                                    |                                                                                                    |
| Dear Mr Joł                                                | in Doe,                                                                                                    |                                                                                                    |
| You are reco<br>organization<br>another coc                | eiving this notification because an update to yo<br>n, has been requested. The code will expire in 2<br>le.                                                                                                 | our contact information for the following<br>24 hours and if it does, contact help desk to request                                                                              |
| EPA<br>109 TW ALE<br>RTP, NC, 27<br>US                     | XANDER DR,<br>711,                                                                                                    |                                                                                                    |
| Requested<br>Email: <u>doe.</u> j                          | Update(s)<br>john@epa.gov                                                                                                    |                                                                                                    |
| In order to o                                              | confirm the contact information update, please                                                                                                    | e click the following link to login:                                                                                                    |
| https://epa                                                | cdx.net/UserOrgInfo/ValidLogin?code=4a193b                                                                                                    | f4-4531-4406-8b26-11e71d657305                                                                                                    |
| If you did no<br>Desk by em<br>telephone s<br>Internationa | ot initiate this request, or have questions conce<br>ail at <u>helpdesk@epacdx.net</u> or by calling the Cl<br>upport on 888-890-1995 between Monday th<br>al callers, the CDX Help Desk can also be reache | erning this message, you may contact CDX Help<br>DX Technical Support Staff through our toll free<br>rough Friday from 8:00 am to 6:00 pm EST/EDT. For<br>ed at (970) 494-5500. |
| CDX Registr                                                | ation Homepage                                                                                                    |                                                                                                    |
| https://epa                                                | <u>cdx.net</u>                                                                                                    |                                                                                                    |
|                                                            |                                                                                                    |                                                                                                    |
| United State                                               | es Environmental Protection Agency - Central [                                                                                                    | Data Exchange                                                                                                    |

Figure 6B-16. Example email from CDX to Complete Registration

b. The link in the email will bring you to the CDX Login screen. Enter your User ID and Password that you created during the registration process (see Figure 6B-17).

| ≎EF                       |            |                         |                      |             |   |
|---------------------------|------------|-------------------------|----------------------|-------------|---|
| Home                      | About      | Recent Announcements    | Terms and Conditions | Help        |   |
| CDX Central Data Exchange |            |                         |                      |             |   |
| Log li                    | n          |                         |                      |             |   |
| User II                   | D          |                         |                      |             |   |
| Passw                     | ord        |                         |                      |             |   |
| Log In                    | to CDV     |                         |                      |             |   |
| Log In                    | to CDX     |                         |                      |             |   |
| <u>Registe</u>            | r with CDX | E Forgot your Password? | Forgot your User ID? | <u>Help</u> | 2 |

Figure 6B-17 CDX Login screen

c. In the left 'Services' panel, check to see if the Program Service is listed as "CEDRI: Compliance and Emissions Data Reporting Interface" and the role assess you registered for is listed as 'Preparer' or 'Certifier' (see Figure 6B-18).

|                                | Services                                                    | ¢\$ Manage | CDX Service Availability                |
|--------------------------------|-------------------------------------------------------------|------------|-----------------------------------------|
| <u>Status</u> 🕈 <u>Program</u> | Service Name                                                | \$         | See the status for all program services |
| CEDRI: Co<br>Data Repo         | ompliance and Emissions <u>Preparer</u><br>orting Interface |            | See the status for an program services  |
|                                | 5                                                           |            | News and Updates                        |
|                                |                                                             |            | No news/updates.                        |
|                                |                                                             |            |                                         |

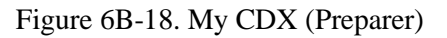

- d. If the Certifier Role was requested, please continue with the following additional steps to complete the Electronic Signature Agreement:
- i. Review and/or complete required personal information fields (marked with '\*') you used to register with the EPA CDX that appears on the screen.
- ii. Check the box stating, 'The name above is me. Please proceed with LexisNexis Validation' and click on the 'Proceed with Verification' button. If you prefer to sign and submit a paper form rather than sign electronically when working in various systems supported by CDX, you may do so by clicking "sign the paper form" link found next to the 'Proceed with Verification' button (see Figure 6B-19).

| CDX CDX Registra                                                                                               | tion: LexisNexis®                                                                                                    | Source Contact Us<br>Logged in as DOEJOHN (Log out)       |
|----------------------------------------------------------------------------------------------------|----------------------------------------------------------------------------------------------------|-----------------------------------------------------------|
| 1. Identity Verification                                                                                       | <b>&gt;</b> 2. ESA                                                                                                    |                                                           |
| The program you are register<br>identity proofing service or to<br><b>Note:</b> <u>Additional LexisNexis</u> ® | ing for requires additional proof of identity. Your options are to use an indep<br>print and submit a signed form through U.S. Postal Mail to the U.S. Enviror<br><u>Identity Proofing Information</u> | endent 3rd-Party electronic<br>imental Protection Agency. |
| LexisNexis® Instant ID                                                                                         |                                                                                                    |                                                           |
| Legal Name                                                                                                    |                                                                                                    |                                                           |
| JOHN                                                                                                    | DOE                                                                                                    |                                                           |
| Home Address                                                                                                   |                                                                                                    |                                                           |
| Address Line 1*                                                                                                |                                                                                                    |                                                           |
|                                                                                                    |                                                                                                    |                                                           |
| Address Line 2                                                                                                 |                                                                                                    |                                                           |
| City*                                                                                                    | State* V Zip Code*                                                                                                    |                                                           |
| Home or Personal Phone                                                                                         |                                                                                                    |                                                           |
| Home or Personal Phone                                                                                         |                                                                                                    |                                                           |
| Date of Birth                                                                                                  |                                                                                                    |                                                           |
| Month*  Day*                                                                                                   | Year* 🔻                                                                                                    |                                                           |
| Last 4 of SSN                                                                                                  |                                                                                                    |                                                           |
| Last 4 of SSN*                                                                                                 |                                                                                                    |                                                           |
|                                                                                                    |                                                                                                    |                                                           |
| The name above is me. P                                                                                        | lease proceed with LexisNexis® Validation.                                                                                                    |                                                           |
|                                                                                                    |                                                                                                    |                                                           |
| Proceed with Verification                                                                                      | Paper Verification Exit                                                                                                    |                                                           |

Figure 6B-19: Additional Verification

 Screen will refresh to the Additional Verification page where you will select 5 Signature Questions and Answers. Once questions and answers are entered, click on 'Save Answers' (see Figure 6B-20).

| CDX Registration: Additional Verification                                                                                                    |                                                                                             |
|----------------------------------------------------------------------------------------------------|---------------------------------------------------------------------------------------------|
| 1. Identity Verification 🗸 🔰 2. Signature Question 🔰 3. ESA                                                                                                    |                                                                                             |
| You are registered for a program that requires signature question verification. Pla<br>questions that you select should be questions that you can remember, but diffic | ease select five (5) signature questions and answers. The<br>cult for anyone else to guess. |
| Select 5 Signature Questions and Answers                                                                                                    |                                                                                             |
| ▼                                                                                                    |                                                                                             |
| · · · · · · · · · · · · · · · · · · ·                                                                                                    |                                                                                             |
| · · · · · · · · · · · · · · · · · · ·                                                                                                    |                                                                                             |
| · · · · · · · · · · · · · · · · · · ·                                                                                                    |                                                                                             |
| ↓                                                                                                    |                                                                                             |
| Save Answers                                                                                                    |                                                                                             |

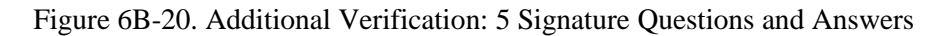

iv. Review the information in the 'Electronic CDX Electronic Signature Agreement' and to sign, click on the 'Sign Electronically' button (see Figure 6B-21).

| CDX CDX Registration: A                                                                                                    | dditional Verification                                                                                                    | Contact Us<br>Logged in as DOE.JOHN Log out)                                                                                |
|----------------------------------------------------------------------------------------------------|----------------------------------------------------------------------------------------------------|----------------------------------------------------------------------------------------------------|
| 1. Identity Verification ✓ 2.                                                                                                    | Signature Question 🗸 🔰 3. ESA                                                                                                    |                                                                                                    |
| Electronic CDX Electronic S                                                                                                    | ignature Agreement                                                                                                    |                                                                                                    |
| The CDX electronic signature agreement (ESA) is a<br>adhere to the conditions listed on the agreement b<br>questions regarding the CDX ESA please contact th | n agreement between yourself and CDX that will authorize yo<br>elow. Once the ESA has been signed, you will be authorized t<br>re <u>CDX Help Desk</u> .            | our electronic signature. By signing the ESA you agree to<br>to sign and/or encrypt information for your data flow. For any |
| Signing an electronic document on beha                                                                                                    | alf of another person is subject to criminal, civil, a                                                                                                    | administrative, or other lawful action.                                                                                     |
| E<br>In accepting the electronic signature cre<br>submitted to EPA's Central Data Excha                                                                      | U.S. Environmental Protection Agen<br>LECTRONIC SIGNATURE AGREEN<br>Idential issued by the U.S. Environmental Protection<br>nge (CDX), and as a representative for: | ncy<br>MENT<br>n Agency (EPA) to sign electronic documents                                                                  |
|                                                                                                    | Electronic Signature Holder Company Inform                                                                                                    | ation                                                                                                    |
| Organization Name:                                                                                                    | EPA                                                                                                    |                                                                                                    |
| Address:                                                                                                    | 109 TW ALEXANDER DR                                                                                                    |                                                                                                    |
| City, State, Zip:                                                                                                    | RTP, NC 27711                                                                                                    |                                                                                                    |
| Province:                                                                                                    |                                                                                                    |                                                                                                    |
| Country:                                                                                                    | US                                                                                                    |                                                                                                    |
| Phone Number:                                                                                                    | (999) 999-9999                                                                                                    |                                                                                                    |
| E-mail Address:                                                                                                    | doe.john@epa.gov                                                                                                    |                                                                                                    |
| Registrant's Name:                                                                                                    | Mr John Doe                                                                                                    |                                                                                                    |
| CDX User Name:                                                                                                    | DOE.JOHN                                                                                                    | -                                                                                                    |
| Sign Electronically <u>Cance</u>                                                                                                    |                                                                                                    |                                                                                                    |

Figure 6B-21. Additional Verification: Electronic CDX Electronic Signature Agreement

v. A popup window will appear, read certification statement and click on the 'Accept' or 'Decline' button to accept or decline the agreement (see Figure 6B-22).

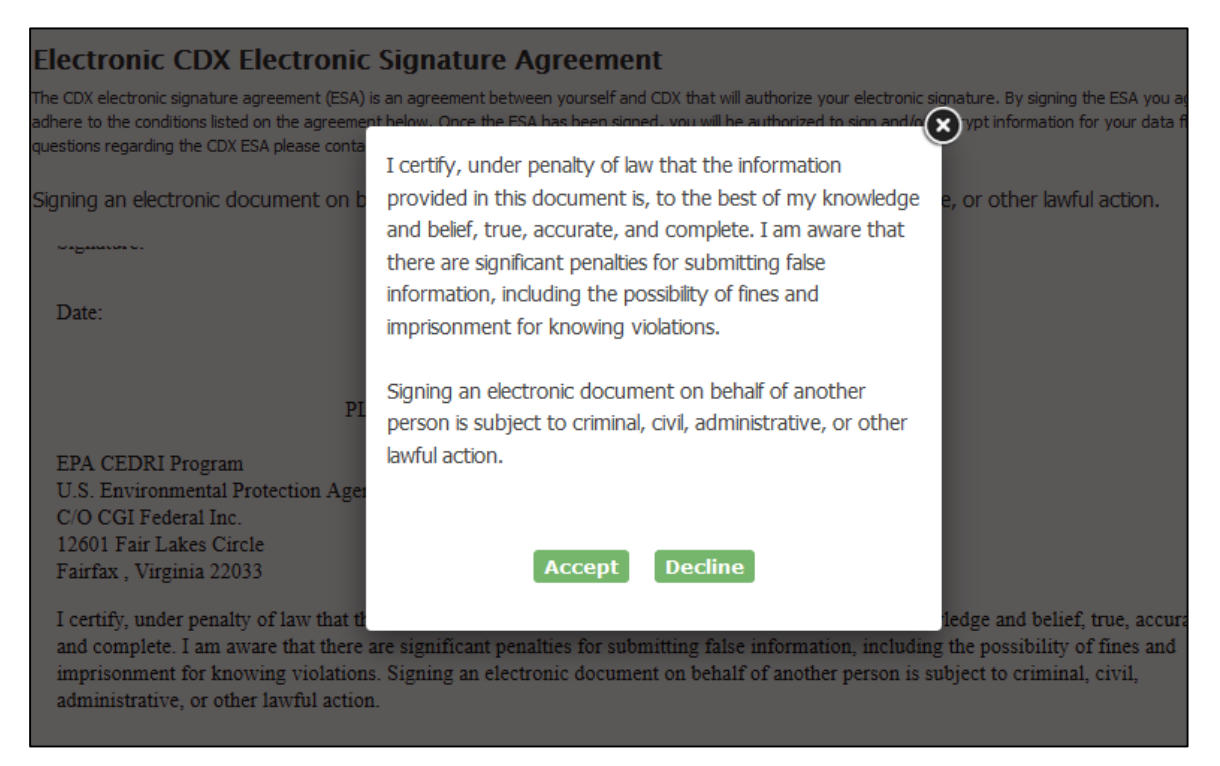

Figure 6B-22. Certification Statement Popup

- vi. Once you Accept agreement, a new eSignature Widget window will appear.
  - a) Authentication Enter your password (see Figure 6B-23).

| E Th as qu | Electronic CDX Electronic Signature Agreement<br>the CDX electronic signature agreement (ESA) is an agreement between yourself and CDX that will authorize your electronic signature. By signing the ESA you agree to<br>there to the conditions listed on the agreement below. Once the ESA has been signed, you will be authorized to sign and/or encrypt information for your data flow. For any<br>sections reparding the CDX ESA please contact the <u>CDX Help Desk</u> . | * |
|------------|----------------------------------------------------------------------------------------------------|---|
| s          | eSignature Widget  1. Authentication Log into CDX User: DOE.JOHN Password:                                                                                                    | ) |
|            | I certify, under penalty of law that the information provided in this document is, to the best of my knowledge and belief, true, accurate, and complete. I am aware that there are significant penalties for submitting false information, including the possibility of fines and                                                                                                    |   |

Figure 6B-23. eSignature Widget: Step 1. Authentication

b) Verification – Answer one of the Signature Questions you selected in prior step above (see Figure 6B-24).

| Electronic CDX Electronic                                                                                                    | : Signature Agreement                                                                                                    |
|----------------------------------------------------------------------------------------------------|----------------------------------------------------------------------------------------------------|
| The CDX electronic signature agreement (ESA)<br>adhere to the conditions listed on the agreeme<br>questions regarding the CDX ESA please conta | is an agreement between yourself and CDX that will authorize your electronic signature. By signing the ESA you agree to<br>nt below. Once the ESA has been signed, you will be authorized to sign and/or encrypt information for your data flow. For any<br>ct the <u>CDX Help Desk</u> . |
| Si eSignature Widget                                                                                                    | ×                                                                                                    |
| 1. Authentication<br>Log into CDX<br><b>User:</b><br>DOEJOHN                                                                                   | 2. Verification ^ ^<br>Question:<br>What is the first and middle name<br>of your oldest sibling?                                                                                                    |
| Password:<br>•••••••<br>Welcome John Doe                                                                                                    | Answer:                                                                                                    |
| аннал, упрша 22033                                                                                                    | Allswer                                                                                                    |

Figure 6B-24. eSignature Widget: Step 2. Verification

c) Sign File – Click on the 'Sign File' button (see Figure 6B-25).

| Electronic CDX Electronic S                                                                                                    | ignature Agreement                                                                                                    |                                                                                                    |
|----------------------------------------------------------------------------------------------------|----------------------------------------------------------------------------------------------------|----------------------------------------------------------------------------------------------------|
| The CDX electronic signature agreement (ESA) is a<br>adhere to the conditions listed on the agreement b<br>questions regarding the CDX ESA please contact th | n agreement between yourself and CDX that will authorize your<br>elow. Once the ESA has been signed, you will be authorized to s<br>e <u>CDX Help Desk</u> . | electronic signature. By signing the ESA you agree to<br>sign and/or encrypt information for your data flow. For any |
| Si eSignature Widget                                                                                                    |                                                                                                    | ×.                                                                                                    |
| 1. Authentication<br>Log into CDX<br>User:<br>DOEJOHN                                                                                                    | <ol> <li>Verification</li> <li>Question:</li> <li>What is the first and middle name of your oldest sibling?</li> </ol>                                       | 3. Sign File                                                                                                    |
| Password:                                                                                                    | Answer:                                                                                                    |                                                                                                    |
| ••••••••<br>Welcome John Doe                                                                                                    | JANE DOE<br>Answer                                                                                                    |                                                                                                    |

Figure 6B-25. eSignature Widget: Step 3. Sign File

vii. Once the LexisNexis form has been signed, you will return to the previous CDX window that will show the Program and Role you are registered for in the Services panel (see Figure 6B-26).

| ¢¦ Manage | CDX Service Availability                |
|-----------|-----------------------------------------|
| \$        | See the status for all program services |
|           |                                         |
|           | News and Updates                        |
|           | No news/updates.                        |
|           |                                         |
|           |                                         |
|           | ¢% Manage<br>↓                          |

Figure 6B-26. My CDX (Certifier)

## **CDX Support**

If you have any general or technical questions related to CDX you may contact any of the following:

- <u>Telephone</u>: Person-to-Person telephone support is available from the CDX Help Desk 8:00 am to 6:00 pm EST. Call our toll-free line at 888-890-1995.
- <u>Email</u>: Send e-mail to Technical support at <u>helpdesk@epacdx.net</u> with "Technical Support" in the Subject Line.